| UJa. | INSTRUCCIONES TÉCNICA<br>GESTIÓN ACA | AS DEL SERVICIO DE<br>DÉMICA |
|------|--------------------------------------|------------------------------|
|      | Proceso                              | Fecha última                 |
|      | [PC.09.24] Actividades de evaluación | modificación: V6.            |

02/04/2025

DENOMINACION: I.T. [PC.09.24] – 08 Instrucciones Técnicas Compensación Curricular

# Cambios respecto de la versión anterior

Se incluyen dos anexos que explican más detalladamente el proceso de eliminación de línea de actas de alumnos matriculados en el curso en el que se aplica la compensación curricular y el proceso de reconocimiento de dicha asignatura en UXXI

| Elaborado | Antonio Jesús Cruz García |
|-----------|---------------------------|
| Aprobado  | José María Cárdenas López |
| Publicado | Rosina Fernández Ocaña    |

| Objeto | Agilizar el proceso de la grabación de la compensación curricular, una vez resuelto por |
|--------|-----------------------------------------------------------------------------------------|
|        | del tribunal la asignatura favorable en el expediente académico del alumno              |

| Indicadores |                                                                                                    |
|-------------|----------------------------------------------------------------------------------------------------|
| Registros   | R. [PC.09.24]-33 Universidad virtual<br>R. [PC.09.23]-15 UXXI-Académico: Matrícula<br>R. [PC.09.23]-18 UXXI-Académico: Expedientes<br>R. [PC.09.23]-21 TRAMUJA: Reconocimiento de asignaturas<br>R. [PC.09.24]-27 UXXI-Académico: Gestión económica |
| Formatos    |                                                                                                    |

| Normativa | Normativa de matrícula para el curso correspondiente                                                                           |
|-----------|----------------------------------------------------------------------------------------------------|
|           | Normativa para la Compensación Curricular de la UJA<br>-nuevo Reglamento aprobado en Consejo de Gobierno de 9 de mayo de 2024- |

# PROCESO DE LA COMPENSACIÓN CURRICULAR

La compensación curricular es un mecanismo que permite finalizar los estudios a quienes, encontrándose en un momento próximo a la obtención de un título oficial de la Universidad de Jaén, y que por circunstancias excepcionales (académicas y/o extraacadémicas), no han logrado superar una asignatura de la titulación (se excluyen los estudios de máster y doctorado). Los alumnos que se encuentren en esa situación podrán, a instancia del interesado, solicitarlo ante el Tribunal de Compensación Curricular en el siguiente enlace:

#### https://www.ujaen.es/estudios/acceso-y-matricula/compensacion-curricular

(No podrán ser objeto de compensación: las asignaturas correspondientes al Trabajo Fin de Grado, Prácticas Externas o el Prácticum, ni tampoco asignaturas optativas).

| Inicia                                        | Vida Estudiantil                                      | Servicios                                 | Alojamientos Ur                              | ivenitarios       | Aula de Debate          | Programa HYPATIA             |
|-----------------------------------------------|-------------------------------------------------------|-------------------------------------------|----------------------------------------------|-------------------|-------------------------|------------------------------|
| Inicio + Cobiern                              | • Vicemectorado de Estudia                            | ntes y Empleabilida                       | * Servicios + Tribunal                       | ae compensación   |                         |                              |
| Tribur                                        | nal de com                                            | pensacio                                  | ón                                           |                   |                         |                              |
| Informació                                    | n general                                             |                                           |                                              |                   |                         |                              |
| > Resolución<br>convocator                    | de 17 de marzo de 2025<br>la de Compensación Cur      | por la que se hace<br>rícular para el cur | publica la relación<br>so 2024/25.           | definitiva de sol | icitudes admitidas y e  | xcluidas a la segunda        |
| > Resolución<br>convocato                     | de 10 de marzo de 2025<br>la de Compensación Cur      | por la que se hace<br>ricular para el cur | publica la relación<br>so 2024/25.           | provisional de s  | olicitudes admitidas y  | excluidas a la primera       |
| <ul> <li>Resolución<br/>Universida</li> </ul> | de 5 de febrero de 2025<br>1 de Jaén para el curso 20 | sobre el segundo<br>124/25                | plazo de solicitud o                         | e Evaluación po   | r Compensación en lo    | s Titulos de Grado de la     |
| > Resolución<br>convocator                    | de 3 de diciembre de 20<br>ía de Compensación Cur     | 24 por la que se h<br>rícular para el cur | ace pública la relac<br>so 2024/25.          | ión definitiva de | solicitudes admitidas   | y excluidas a la primera     |
| <ul> <li>Resolución<br/>convocato:</li> </ul> | de 20 de noviembre de l<br>la de Compensación Cur     | 2024 por la que se<br>rícular para el cur | hace pública la rela<br>so 2024/25.          | ación provisional | l de solicitudes admiti | das y excluidas a la primera |
| Resolución<br>Universida                      | de 28 de octubre de 202<br>de Jaén para el curso 20   | 4 sobre el primer<br>124/25               | plazo de solicitud o                         | le Evaluación po  | r Compensación en lo    | s Titulos de Grado de la     |
| > Reglament<br>extraordin                     | o de evaluación por com<br>aía número 11 de Consejo   | pensación en los<br>o de Cobierno de 1    | titulos oficiales de o<br>9 de mayo de 2024) | arado de la Unive | ersidad de Jaen (aprob  | ado en sesión                |
| > Teniendo e<br>(pinche sol                   | n cuenta el reglamento a<br>pre la imagen para desca  | anterior, se ha elal<br>rgarla).          | oorado una herrami                           | enta en Excel qu  | e puede descargar y s   | imular posibles resultados   |
|                                               |                                                       |                                           |                                              |                   |                         |                              |
|                                               |                                                       | SIML                                      | MPENSACIÓN CL                                | FICIENTE DE       |                         |                              |
|                                               |                                                       | PN .                                      | QUE HAYA OBTENIDO EN LA                      | ABIGNATURA        |                         |                              |
|                                               |                                                       | NOTAME                                    | DIA DEL EXPEDIENTE                           | 12,00             |                         |                              |
|                                               |                                                       |                                           | NOTA I                                       | 4.00              |                         |                              |
|                                               |                                                       |                                           | NOTA 2                                       | 4.00              | 10 C                    |                              |

# Solicitud PREVIAS

Una vez abierto el plazo, el formulario de solicitud de los estudiantes se redirigen tanto al Vicerrectorado de Estudiantes como al Servicio de Gestión Académica (a un correo específico

COEFICIENTE RESOLUCIÓN

2

donde se comienzan a tratar). Conforme se van acumulando y una vez finalizado el plazo, el SGA las recupera en formato Excell a través del Gestor de Contenidos de Universidad Virtual.

En dicho Excell se contienen todos los campos que el estudiante cumplimentó en el formulario de solicitud; además, se añaden una serie de campos adicionales que desde Secretaría nos encargamos de completar consultando la aplicación de UXXI (Expedientes e histórico de calificaciones, consulta de Asignaturas, ...).

| Auro                                                                                                    | 0                                                                                                    |                                                                                                    |                                                                                                    |              |                                                                                                    |       |                |                                                                                                    |                                                                                                    |
|----------------------------------------------------------------------------------------------------|----------------------------------------------------------------------------------------------------|----------------------------------------------------------------------------------------------------|----------------------------------------------------------------------------------------------------|--------------|----------------------------------------------------------------------------------------------------|-------|----------------|----------------------------------------------------------------------------------------------------|----------------------------------------------------------------------------------------------------|
| Pa                                                                                                    | n: 133A                                                                                                    | Grado en Ingenieria ir                                                                                                    | Romática                                                                                                    |              |                                                                                                    |       | Nim. de or     | den                                                                                                    |                                                                                                    |
| Lines to                                                                                                    | iete - B                                                                                                    | Pass in Reconstruction                                                                                                    | Crees in Tershowick                                                                                                    |              |                                                                                                    |       |                |                                                                                                    |                                                                                                    |
| e stat.                                                                                                    | AND                                                                                                    | 04                                                                                                    | acraegieture                                                                                                    | 10.0         | Dietes Conv Cal                                                                                                    | f. MH | CHEN AN        | . Bts. Car                                                                                                    | ALL DIS                                                                                                    |
| 18.112                                                                                                    | 1331                                                                                                    | 1001 Algebra                                                                                                    |                                                                                                    | 100          | 60R2 5                                                                                                    | 10    | 2.500          | 2.5                                                                                                    | 11 7                                                                                                    |
| 17-18                                                                                                    | 1331                                                                                                    | 1001 Algebra                                                                                                    |                                                                                                    | T            | 6EX2 8                                                                                                    | 25    | 2,000 /        | 1 0                                                                                                    | 1.1                                                                                                    |
| 15-16                                                                                                    | 1331                                                                                                    | 1001 Algebra                                                                                                    |                                                                                                    | T            | 6EX2 (S                                                                                                    | 1     | 1,200 -        | 1. 1                                                                                                    | # 1                                                                                                    |
| 14-15                                                                                                    | 1331                                                                                                    | 1001 Algebra                                                                                                    |                                                                                                    | т            | 6EX2 5                                                                                                    | 1.5   | 0,800 -        | 7. 2                                                                                                    | # T                                                                                                    |
| 13-14                                                                                                    | 1331                                                                                                    | 1001 Algebra                                                                                                    |                                                                                                    | τ            | 6632.8                                                                                                    | 186   | 0,000 /        | 1 -                                                                                                    | (fist)                                                                                                    |
| 12-13                                                                                                    | 1331                                                                                                    | 1001 Algebra                                                                                                    |                                                                                                    | Τ.           | 60R2 8                                                                                                    | ٣.    | 2,500          | 1 (E                                                                                                    | # #                                                                                                    |
| 12-13                                                                                                    | 1331                                                                                                    | 1001 Algebra                                                                                                    |                                                                                                    | Т            | 6EX2 5                                                                                                    | 1     | 2,800          | 7 10                                                                                                    | E 7                                                                                                    |
|                                                                                                    |                                                                                                    |                                                                                                    |                                                                                                    |              |                                                                                                    | 183   | 1              | 1.5                                                                                                    | 6.5 4                                                                                                    |
|                                                                                                    |                                                                                                    |                                                                                                    |                                                                                                    |              | Participation States                                                                                                    | -     |                | an an                                                                                                    | and the second second se |
| Expedia<br>Onton Per                                                                                                    | erte<br>soraiea                                                                                                    | Catton de Alceno                                                                                                    | Creditos conseguidos                                                                                                    | 0            | ts. de expediente                                                                                                    |       |                |                                                                                                    | -                                                                                                    |
| Catos Par                                                                                                    | erite<br>norsilea<br>e. 1997-04)                                                                                                    | Datos de Acceso                                                                                                    | Creditos conseguidos                                                                                                    | 0            | ts. de expediente                                                                                                    |       |                |                                                                                                    | 15/04/202                                                                                                    |
| Expedie<br>Onton Part<br>READATION (IN<br>VERSICIAL)                                                                                                    | ente<br>Norsiaa<br>6. 1997-965<br>DE JAEN                                                                                                    | Cation die Access                                                                                                    | Creditos corresputos                                                                                                    | o<br>TA      | ts. de expediente                                                                                                    |       |                | n<br>JALO                                                                                                    | 15/04/200<br>PEZ/@U/0004                                                                                                    |
| Debs Par<br>Debs Par<br>Excelosion<br>(CRSICAD                                                                                                    | ente<br>Norskes<br>6. 1997-965<br>DE JAEN                                                                                                    | Datos de Azcess                                                                                                    | Coattos corresputos                                                                                                    | o<br>TA      | ts te epederte                                                                                                    |       |                | 9<br>3ML0                                                                                                    | 15/04/200<br>PEZI@UXXXA                                                                                                    |
| Datas Par<br>Datas Par<br>Residence (a<br>PERSIDAD                                                                                                    | ente<br>norsiae<br>n. 1807-865<br>DE JAEN<br>ter and para                                                                                                    | Catos de Access                                                                                                    | Creditos corresputos<br>CONSULT                                                                                                    | o<br>TA<br>C | 0                                                                                                    |       |                | 71<br>JML 0                                                                                                    | 15.04.200<br>PEZI (BLOOMA                                                                                                    |
| Expedia<br>Datas Par<br>Activities (a<br>constraint)                                                                                                    | ente<br>Noralas<br>A. 1907-965<br>DE JAEN<br>Ter agus para                                                                                                    | Catos de Alcess                                                                                                    | Creditos corresputos<br>CONSULT                                                                                                    | o<br>TA<br>O | 0. da especiente                                                                                                    |       |                | а<br>.ж.о                                                                                                    | 15/04/200<br>PE2)@U0XXA0                                                                                                    |
| Expedia<br>Datas Par<br>Analistic (a<br>VERSICAD<br>D<br>Analistic<br>Analistic<br>E Scottan                                                                                                    | ente<br>Norsiaa<br>A 1907-96:<br>DE JAEN<br>Ter and para                                                                                                    | Dettes de Alcees<br>Nuic ar                                                                                                    | Creditos corresputos<br>CONSULT<br>O E CONSULT                                                                                                    | ra<br>G      | ts. de espadente                                                                                                    |       |                | -<br>                                                                                                    | 15/04/200<br>PE2/@UXXXA                                                                                                    |
| Expedie<br>Onto Par<br>Antifection<br>(P. Sector)<br>(P. Sector)<br>(                                                                                                    | ente<br>Noralisa<br>A 1987-565<br>DE JAEN<br>Tor algut parts                                                                                                    |                                                                                                    |                                                                                                    | o<br>TA<br>O | ts. de especiente<br><b>() () () () () () () ()</b>                                                                                                    |       |                | 9<br>34.0                                                                                                    | 15/04/200<br>PEZ/(BU00044                                                                                                    |
| Expedia<br>Datas Par<br>Assistant in<br>CRISICAD                                                                                                    | ente<br>soraine<br>s 1907-96:<br>DE JAEN<br>tre aujur parte<br>soraine<br>sorain<br>soraine<br>sorai<br>sorai<br>soraine<br>soraine<br>soraine<br>sor |                                                                                                    |                                                                                                    | e            |                                                                                                    |       |                | а<br>346.0                                                                                                    | 15/04/200<br>PEZ/(BUDOLAG                                                                                                    |
| Cases Par<br>Detes Par<br>Additional<br>Cases of the<br>Additional<br>Cases of the<br>Cases of the<br>Ca                                                                                                    | ente<br>norales<br>s. 1997-065<br>DE JAEN<br>te sojal juris<br>se Constantino<br>te sojal juris<br>se Constantino<br>te sojal juris                                                                                                    |                                                                                                    |                                                                                                    | o<br>TA<br>G |                                                                                                    |       |                | -<br>                                                                                                    | 15/04/200<br>PEZ/(BUDOLAG                                                                                                    |
| Expedia<br>Datas Par<br>waters or<br>Archistono<br>Archistono<br>Archi                                                                                                    | ente<br>norales<br>s. 1997-065<br>DE JAEN<br>Ite apd parts<br>screenter<br>screenter<br>to s.                                                                                                    |                                                                                                    |                                                                                                    | e            |                                                                                                    |       |                | е<br>"М.О                                                                                                    | 15-04-200<br>PE2)@U000A0                                                                                                    |
| Expedia<br>Datas Par<br>exatises in<br>Artistonio<br>De face<br>Antistonio<br>Antistonio<br>Alarer<br>Par                                                                                                    | ente<br>Norsiaa<br>s 1907-96:<br>DE JAEN<br>DE JAEN<br>DE JAEN<br>Strange Pete<br>Strange Peter<br>Strange Peter<br>Strange Pet                                                                                                    | Detes de Alcees<br>Norce<br>Secons Secon d'Excess<br>Secons<br>Secons | Creditos corresputos<br>CONSULT<br>O EL CONSULT<br>O EL CONSULT<br>O EL CONSULT<br>O EL CONSULT<br>O EL CONSULT<br>O EL CONSULT<br>O EL CONSULT<br>O EL CONSULT          | e            |                                                                                                    |       |                | n<br>MO                                                                                                    | 15-04-200<br>PE2) (BUDOLAD                                                                                                    |
| Expedia<br>Datas Par<br>anatimu in<br>Anatimu in<br>Anatimu in<br>Anatimu<br>Anatimu<br>Ana                                                                                                    | ente<br>normane<br>a raprises<br>DE JAEN<br>tri agaripeta<br>Secondaria<br>nos<br>nos<br>nos<br>nos<br>nos<br>nos<br>nos<br>nos<br>nos<br>nos                                                                                                    | Cetto de Alcees                                                                                                    | Creditos correspuestos<br>CONSULT<br>O E CONSULT<br>O E CONSULT<br>O E CONSULT<br>O E CONSULT<br>O E CONSULT<br>O E CONSULT<br>O E CONSULT<br>O E CONSULT<br>O E CONSULT | e            |                                                                                                    |       |                | n<br>JALO                                                                                                    |                                                                                                    |
| Expedia<br>Outros Par<br>anademis de<br>Alexino de<br>Alexino de<br>Al                                                                                                    | ente<br>Noralisa<br>In 2017-265<br>DE JAEN<br>Ter agar parta<br>Inter agar parta<br>Inter ag                                                                                                    | Cesso de Alcees<br>hancar<br>gastra<br>(Grado en Ingenieria y<br>uidos                                                                                                    | Creditos correspuetos<br>CONSULT<br>O E D O                                                                                                    | e            |                                                                                                    |       |                | en of the second second                                                                                                    |                                                                                                    |
| Expedia<br>Outra Par<br>Autor (A<br>Autor)<br>Autor<br>Autor<br>Autor<br>Par<br>Autor<br>Par | ente<br>norales<br>o raprodo<br>DE JAEN<br>tr agar parte<br>socializado<br>no socializado<br>no socializado<br>ne social<br>ne socializado<br>ne socializado<br>ne socializado                                                                                                    | Cetto de Alceso                                                                                                    | Creditos correspuestos<br>CONSULT<br>O E E O O<br>T E C O<br>formatica<br>Cológatoria                                                                                    | e            |                                                                                                    |       | N              | en jako                                                                                                    |                                                                                                    |
| Expedia<br>Datas Par<br>Autor (a<br>REASIDAD<br>Autor (a<br>Autor<br>Autor<br>Par<br>Autor<br>Par<br>Autor   | ente<br>normane<br>a ratificato<br>DE JAEN<br>tri agla jueta<br>Sciences<br>an 133A<br>Conseg<br>Reg 240,00                                                                                                    | Cetto de Alceso                                                                                                    | Condition correspondents<br>CONSULT<br>CONSULT<br>CONSULT<br>CONSULT<br>CONSULT<br>CONSULT<br>CONSULT<br>CONSULT<br>CONSULT<br>CONSULT<br>CONSULT                        | E C          | os de especiente<br>Constante a los de<br>Optimiento de los de<br>Optimiento de<br>Optimiento de los de<br>Optimiento de los de<br>Optimiento de los de<br>Optimiento de los de<br>Optimiento de los de<br>Optimiento de los de<br>Optimiento de<br>Optimiento de<br>Opti |       | N              | Exp                                                                                                    |                                                                                                    |
| Expedia<br>Datas Par<br>Autor (a<br>REASIDAD<br>Autor (a<br>Autor)<br>Autor<br>Autor<br>Par<br>Autor<br>Pa   | ente<br>normane<br>a ratificato<br>DE JAEN<br>tri agla jueta<br>Statuta<br>an 133A<br>Conseg<br>Reg 240,00<br>Stup 222,00                                                                                                    | Cetto de Alceso                                                                                                    | Condition correspondence<br>CONSULT<br>CONSULT<br>CONSULT<br>CONSULT<br>CONSULT<br>CONSULT<br>CONSULT<br>CONSULT<br>CONSULT<br>CONSULT<br>CONSULT<br>CONSULT<br>CONSULT  | E C          | Contraction of the sequence of the sequence of                                                                                                    |       | N <sup>2</sup> | ен<br>(346.0<br>Екр<br>(1444)                                                                                                    |                                                                                                    |
| Expedia<br>Outra Par<br>Autor (A<br>Autor (A<br>Autor (A<br>Autor (A)<br>Autor (A)<br>A                                                                                                    | ente<br>horaixe<br>horaixe<br>horaixe<br>be application<br>to application<br>horaixe<br>horaixe<br>h                                                                                                    | Cetto de Alceso                                                                                                    | Condition correspondent<br>CONSULT<br>CONSULT<br>CONSULT<br>CONSULT<br>CONSULT<br>CONSULT<br>CONSULT<br>CONSULT<br>CONSULT<br>CONSULT<br>CONSULT<br>CONSULT              | e            | Co. de repedente<br>Contractivo<br>Coptativo<br>30.00<br>0.00                                                                                                    |       | N <sup>4</sup> | ен<br>(144,0)<br>Екр<br>(144,0)<br>(144,0))<br>(144,0)<br>(144,0)<br>(144,0))<br>(144,0)<br>(144,0))<br>(144,0)<br>(144,0))<br>(144,0)) |                                                                                                    |

Los campos de datos que detallamos a continuación, tratan de complementar los datos ofrecidos por el estudiante, así como verificar que éstos se ciñen a los requisitos establecidos en la Normativa de Compensación Curricular vigente. Con esto, facilitaremos la labor de Resolución del Tribunal.

Campos adicionales a los aportados por el alumno en su solicitud y que desde Secretaría se alimentan:

Departamento de la Asignatura, Nota media del estudiante, Número de Convocatorias Presentadas, Número de Convocatorias Agotadas, ¿ha superado al menos el 50% de los créditos en UJA?, ¿Matriculado en el actual curso académico?, Titulaciones anteriores en las que haya estado matriculado en la UJA, ¿TFG superado?, Nota más alta de la asignatura solicitada, Última nota registrada en la asig. Solicitada, Nota=>3, Mejor nota1, mejor nota2, …, Observaciones.

Además de estos campos, el Vicerrectorado también habrá de solicitar a los Servicios, Departamentos y Centros correspondientes, otros datos complementarios que aparecen en la propia hoja Excell tales como:

#### Nota media de la Titulación, Tasa de Rendimiento y Tasa de éxito.

Estos datos aportarán más información útil a la hora de valorar más globalmente los expedientes antes de la Resolución final.

Una vez facilitado el Excell con todos estos campos adicionales cumplimentados, se envían al Vicerrectorado. Éste, los valorará inicialmente y publicará una Resolución provisional de admitidos y excluidos.

Durante el plazo de alegaciones a esta Resolución Provisional, estaremos abiertos a cualquier aclaración o petición de datos que nos haga el Vicerrectorado a la vista de las alegaciones que pudieran presentar los estudiantes.

Finalmente, considerando todo lo alegado por el estudiante, la documentación facilitada por él, las aclaraciones y datos que le ofrezca el SGA, otros Servicios y Centros, publicará la Resolución Final de Compensación Curricular (favorables y desfavorables).

#### **POSTERIORES**

Una vez que el Tribunal de Compensación Curricular, resuelve definitivamente todas las solicitudes, levantará acta y el Secretario del Tribunal, remitirá en formato Excell al Servicio de Gestión Académica, todas las peticiones tanto favorables como desfavorables:

| A       |                    | e                                     |                                                  | 1                                                                                                    |
|---------|--------------------|---------------------------------------|--------------------------------------------------|----------------------------------------------------------------------------------------------------|
| 1 048   | - APOLIDOS, NOMBRE | - COD AMGNATUR - AMGNATURA            | musede                                           | + MENDELICIDAE (+                                                                                                    |
| 1       |                    | 20212008 PrisiCLOGIA VEHITAL          | GAADO EN BIOLOGÍA                                | The local division in which the                                                                                                    |
| 3       |                    | 10212008/64/MEDCA                     | GAADO EN BIOLOGÍA                                | LAW ARE F                                                                                                    |
| 4       |                    | 11112007 DWPCCIGA ESTRATEURCA I       | GRADO EN ADMINISTRACIÓN Y DIRECCIÓN DE EMPRESAS  | FAYORAM.                                                                                                    |
| 8.      |                    | 11112008 DIRECCIÓN ELTRAPÓDICA IL     | GARDO EN ADMINISTRACIÓN Y DIRECCIÓN DE EMPRESAL  | AND CRIMINAL                                                                                                    |
| 8 (     |                    | 11112008/04RECCIÓN ESTRATORICA #      | GRADO EN ADARNISTRACIÓN Y DIRECCIÓN DE EMPRESAS  | Company of the local division of the                                                                                                    |
| f [     |                    | 11112008/DIRECCIÓN ETRATÓGICA N       | GRADO EN ADMINISTRACIÓN Y DIRECCIÓN DE EMPRESAS  | of the local division in which the local division in which the local division in the local division in the loc |
| #       |                    | 11112008 DIRECCIÓN ESTRATÉGICA #      | GRADO EN ADMINISTRACIÓN Y DIRECCIÓN DE EMPRESAS  | ACCOUNTS OF                                                                                                    |
| 9       |                    | 11112008 DIRECCIÓN EXTRATÉGICA IL     | GRADO EN ADMINISTRACIÓN Y DIRECCIÓN DE EMPRESAS  | RANCHINES.                                                                                                    |
| 10      |                    | 11112009 DIRECCIÓN FINANCIERA (       | GRADO EN ADMINISTRADÓN Y DIRECCIÓN DE EMINESAS   | TAXABLE PARTY.                                                                                                    |
| 0.      |                    | 11112010/DIMECCIÓN PINANCIERA N       | ISRADO EN ADMINISTRACIÓN Y DIRECCIÓN DE EMPRESAS | ANDINAR                                                                                                    |
| 10      |                    | 1111202/JCONOMA MURDAL                | GRADO EN ADMINISTRACIÓN Y DIRECCIÓN DE EMPRELAL  | <b>LANGABA</b>                                                                                                    |
| U .     |                    | 11112629 MANEMATICAS #                | GRADO EN ADMINISTRACIÓN Y DIRECCIÓN DE EMPRESAS  | EXPENSES.                                                                                                    |
| 14      |                    | LE21300: DERICHO DE LA PERSONA Y DEI  | GRADO EN DEMECHO                                 | A A YOR ALL                                                                                                    |
| rk i    |                    | 11TI 1001 (ATTRODUCCIÓN & LAS FINANZA | GAADO EN ESTADESTICA Y EMPRESA                   | PAYORAMA.                                                                                                    |
| 20      |                    | 11713005 INTRODUCCIÓN & LAS FINANZA   | SGRADO EN ESTADÍSTICA Y EMPRESA                  | FAUCKARE.                                                                                                    |
| 17      |                    | LETELETISMETODOS DE IMPERENCIA ESTA   | GAADO EN ESTADESTICA Y EMPRESA                   | In the second second                                                                                                    |
| 64 C.C. |                    | TETERRO ANALYSY VALONACIÓN DE OPE     | GRADO EN HIMANDAS E CONTABUDAD                   | Advantation of some of                                                                                                    |
| p# [    |                    | 11112016 FINANDAS CORPORATIVAS E      | GABDO EN FINANZAS Y CONTABUDAD                   | CALCULATE OF THE OWNER.                                                                                                    |

Deberemos comprobar por cursos académicos, aquellos alumnos con informe favorable, que se encuentren matriculados en el curso académico vigente o en anteriores, así como aquellos que tienen convocatorias agotadas.

En el supuesto que el alumno esté matriculado en el curso actual, de la asignatura que se le compensa favorablemente, tendremos que anular la línea de matrícula de la asignatura con el código 205, para poder informatizar la compensación en el expediente del alumno, ya que tendrá convocatoria de acta abierta, y no lo permitirá la aplicación hasta grabar el citado código de anulación de línea de matrícula.

#### **Importante**

Para los que no se encuentre matriculados en el curso actual, **no es necesario anular línea de matrícula**, ya que al no estar matriculados no tienen convocatoria abierta.

| ( deleteration |         | una    |          | 100     | and the second | -      | -         | 140    | -        | 22      | 10.00    | Innet  | Dec cos | le and   |      | -    |
|----------------|---------|--------|----------|---------|----------------|--------|-----------|--------|----------|---------|----------|--------|---------|----------|------|------|
| 111            | 12003   | 1154   | in .     | 1       |                | Print. | -         |        | Cred     | 6       | C en     | - Care | PAR ETA | Pr CORNE | Anus | Des. |
|                |         |        | -        | -       |                |        |           |        |          | -       | 14       | 25     | 4       | and a    | -2-  | -    |
|                | -       | -      | 1        | 1       | -              | -      | -         | -      | -        | -       | 24       |        | 4       |          |      | -    |
|                | _       | -      | 1        | 1       |                | -      | 1         | 1      | 1        | -       | -        |        | -       | -        | 14   |      |
|                |         |        | -        | -       | -              | -      | -         | -      | <u> </u> | -       | F        |        | F       |          |      |      |
|                | -       | 7      | - 1      | 1       |                | -      |           | 1      | -        |         | 4        | 20     | 1       | 1        |      | -    |
| Desc.          | causa a | nul Ar | wació    | n por i | econo          | cimien | to Tribus | al con | çensaci  | on (r   | acceso   | TIC)   |         |          |      |      |
| Matricul       | a       |        | New York | in Arts | ana.           |        | at Ges    | A170   |          | Tacorne | tie faar | N      | ana.    | . Lo     |      |      |
|                | AT      | 1512   | 003      |         |                |        | 1         |        | A        |         |          |        |         | 50       | F    | i s  |
| 53765          | -       |        |          |         |                | _      |           |        | 1        |         |          |        |         |          | F    |      |
| 53765          |         |        |          |         |                |        |           |        | -        |         |          |        |         |          |      |      |

En ANEXO I encontramos la explicación de cómo anular, en su caso, la línea de actas que tiene abierta el alumno.

Una vez que desde el Proceso de Reconocimientos Académicos, tenemos toda esa información, procederemos a informatizar la compensación curricular en el expediente del alumno, en la aplicación informática UXXI-ACADÉMICO, en el módulo de EXPEDIENTE: (Trasferencia Reconocimiento-Reconocimiento de créditos), teniendo en cuenta según norma que:

| Aumno Y Pan 115A Grado en Relaciones laborales y recursos humanos Num. crd. 134 Petición. |                                                                        |                 |             |                                                                                |   |  |  |  |  |  |
|-------------------------------------------------------------------------------------------|------------------------------------------------------------------------|-----------------|-------------|--------------------------------------------------------------------------------|---|--|--|--|--|--|
| Mitter Manager Angustra (Dama                                                             | a] [totta]]                                                            |                 |             |                                                                                |   |  |  |  |  |  |
| Clidge Augustura                                                                          | Notere                                                                 | (car            |             | Estato                                                                         |   |  |  |  |  |  |
| 1 11512003 T Con                                                                          | (abilitas)                                                             | 40              |             | Aceptace                                                                       | * |  |  |  |  |  |
| Conv. 2017-18 EX1 TAIR<br>Calificación europea                                            | Coligatoria Cred. 6                                                    | Apr             | ob. por com | N <sup>e</sup> Conv.Ort.<br>N <sup>e</sup> Mat.Ort.<br>N <sup>e</sup> Npr.Ort. |   |  |  |  |  |  |
| Linea de acta " Linea de co                                                               | nvalidac. Cunas de Traslado * C<br>gen   Cuna Reconscent   Molly danag | Stros Elementos | Origen 💌    | - Manuala                                                                      | • |  |  |  |  |  |

1. La calificación de "aprobado por compensación" computará como "aprobado" (5.0), en la media del expediente del alumnado, con efectos académicos en la primera convocatoria, ordinaria o extraordinaria, abierta tras la fecha de resolución de la solicitud por parte del Tribunal de Compensación.

### Importante:

La asignatura compensada <u>no podrá ser objeto de reconocimiento</u> en ninguna otra titulación.

- 2. En el caso de que la resolución del Tribunal de Compensación fuese favorable, y el alumnado no se encontrara matriculado en la asignatura a la hora de presentar la solicitud, deberá abonar el 30% de los precios públicos correspondientes a los créditos de la asignatura compensada, en el curso en el que se solicita la compensación.
- 3. Es obligatorio matricularse en la asignatura a compensar, salvo excepciones de la norma (por ejemplo: que la persona solicitante haya agotado todas las convocatorias disponibles).

En ANEXO II encontramos la explicación más detallada de cómo informatizar la compensación curricular en el expediente del alumno, en la aplicación informática UXXI-ACADÉMICO

Aquellos alumnos que tengan que pagar el 30% de la asignatura compensada, se le generará la carta de pago en el Módulo de Gestión Económica (Movimiento-Mantenimiento), con el código 510, y en el estado del expediente se le grabará como (P) pendiente, de "Registrada" hasta el momento en que comprobemos que ha hecho pago del reconocimiento, y es cuando de "Registrada" se le pondrá (A) de "Aceptada", para que la asignatura compensada tenga validez académica en su expediente:

| ovinsiento         | 111                           |                          | -                         |              |                 |
|--------------------|-------------------------------|--------------------------|---------------------------|--------------|-----------------|
| Cod.:              | 333778 #                      | echa emi.:  13-11-2017   |                           |              |                 |
| 2017-1             | 8 1                           |                          |                           |              |                 |
| 1 000 50           | 7 Reconocim                   | iento de créditos por er | uivalencia                | AS           | icta exped : 17 |
| er act.            | 8 TReconocim                  | liento de créditos       |                           | 1            | Expediente      |
| Expediente         | and the second second         |                          |                           |              |                 |
| Plan 6200          | DIPLOMAT                      | TURA DE TRABAJO SO       | CIAL (Plan 1996 adapted)  | en 2000) Exp |                 |
| *                  |                               |                          |                           |              |                 |
| NJ.                |                               |                          |                           |              | 1               |
|                    | Importes                      |                          |                           |              | -               |
|                    |                               | Adm:                     | AC80                      | 10181        | -               |
|                    |                               | 0.000                    | 17.00                     | 17.59        | Euros: H        |
|                    |                               |                          |                           |              |                 |
| Validar            |                               | Impo                     | ate descuento             | Anulación    | Desanulación:   |
| Validar            | Mant. tipos di                | escuento 🖾               | inte descuento<br>Importe | Anulación    | Desanulación:   |
| Validar<br>B Salir | Mant. tipos di<br>Obs. Movim. | escuento 🔄               | Importe                   | Anulación    | Desanulación:   |
| Validar<br>B Salir | Mant. tipos di<br>Obs. Movim. | impo<br>escuento 🛄       | inte descuento            | Anulación    | Desanulación:   |

| idgo Ti |       | Descipcin                                     | Carlti . | importe unitario | importe apre ado | 1     |
|---------|-------|-----------------------------------------------|----------|------------------|------------------|-------|
| 610 C   | 릠     | Reconocimiento de créditos por el Tribunal de | 4.5      | 3.79             | 17.0             | 6     |
|         |       |                                               | $\vdash$ |                  | -                | 2     |
|         | TE    |                                               |          |                  | 1                | 5     |
|         |       |                                               |          |                  |                  |       |
| 1       | 1     |                                               |          |                  |                  |       |
| Descu   | entor | I Comparing the Day of a mathematic           |          |                  | Course 1         |       |
| .cogs   |       | Criscipcon de spo de matocea                  |          |                  | Linksperies      |       |
|         |       |                                               |          |                  |                  |       |
|         |       |                                               |          |                  |                  |       |
| miento  |       |                                               |          |                  |                  | ecibo |

Una vez que se han informatizado todas las resoluciones favorables del tribunal de compensación, en el expediente del alumnado, se le comunica a los mismos vía correo electrónico, dándose estos dos supuestos:

| 1.        | Alumnos exentos del pago del 30%                                                                                                    |
|-----------|----------------------------------------------------------------------------------------------------|
| 0         | jue la summera<br>Documentación reconocimiento UIA «documentacionreconocimiento⊞ujaen.es»<br>Reconocimienta asignataras por el Tribunal de Compensación<br>Tenciaen la                                                                                                    |
| Reconacce | aento alignatura por el Infounal de compensionio.                                                                                                    |
| (steads)  | aduroo/a: aduroo/a                                                                                                    |
| Unaware   | suella su petisión de compensación de exignatura, procedemos a informatizarla en su expediente académico.                                                                                                    |
| Un salute |                                                                                                    |
| UJ        | Official de Reconsciententes Académicos         Anno 1990         Anno 1990         Anno |
|           | 0.00                                                                                                    |

### 2. Alumnos que deben de pagar el 30%

| Hermannen     Unidad de Reconocimientos Académicos (UIA) «documentacionreconocimiento@ujaen.es»     Reconocimientos augustas por el Tribunal de Compresation prese page 19%                                                                            |
|----------------------------------------------------------------------------------------------------|
| ant 🔨 managanan suusi (n. Calumnian (n. 19                                                                                                    |
| dul's Alumnol'ai                                                                                                    |
| II resuetta su petición de compensación de augustura, procedemos a informatizarla en su expediente académico un valdez académico, hasta que abone el 30% de los créditos de la augustura<br>maista y que la adjustamos la carta de pago conexpondente. |
| tto, hastle que no abone en effectivo la carta de pago, en cualquier susuroal bancaria de la Caja Rund de Jain, no tendró velidos acabienios en su espectiente.                                                                                        |
| Ona wa gan haya malibado el pago, ummaniguela a inta miama alivercido de univoz <u>decamenta forem univelmi integlujam, en</u>                                                                                                    |
|                                                                                                    |
| ale.                                                                                                    |
| Ja Consecutive Unidad de Reconocimientos Académicos                                                                                                    |
|                                                                                                    |
| Service de Gentito Academico<br>56 (Nationa de Gentito de Perdagol y Consenda - Prente Basa - Prente Maria H*2)<br>Campine (Les Lagonitus, 104 - 230/11 - 240/11 (310/404))                                                                            |
| WB m                                                                                                    |

#### Carta de pago que se le genera al alumnado y se le adjunta en el correo electrónico:

|          |                        |                   | CONCEPTOS              |                    |          |               |                |
|----------|------------------------|-------------------|------------------------|--------------------|----------|---------------|----------------|
| Concepto |                        |                   | interest of the second |                    | Unidades | Imp.scaltaria | Euros          |
| Totales: | ENTO DE CRÉDITOS POR I | L TRIBUNAL DE CON | OFINSACIÓN             |                    | 4.50     | 1.79          | 17.05<br>17.06 |
|          | Referencia             |                   | RECIBOS                |                    |          |               |                |
|          | Krittenia              | 2.00101           | 1.005040               | Le care resta proj | Courte   |               |                |

# Resumiendo, se darán en cada curso académico éstos supuestos:

- Alumnado de Grados, no matriculados de la asignatura compensada porque no puedan, donde se le grabará de (P) Registrada, es decir, pendiente de validez académica previo pago del 30%, donde una vez pagado se le grabará en su expediente (A) Aceptada, es decir, con validez académica.
- 2. Alumnado de Grados, que se le ha compensado directamente (A) Aceptada, por estar matriculados, y haber abonado totalmente los precios públicos de la matrícula de su asignatura compensada en el curso actual.

# <u>ANEXO I</u>

PROCESO PARA ANULAR, EN SU CASO, LA LÍNEA DE ACTAS QUE TIENE ABIERTA EL ALUMNO:

dentro de UXXI, nos vamos a Matrícula - Control - Gestión de matrícula- Anulación:

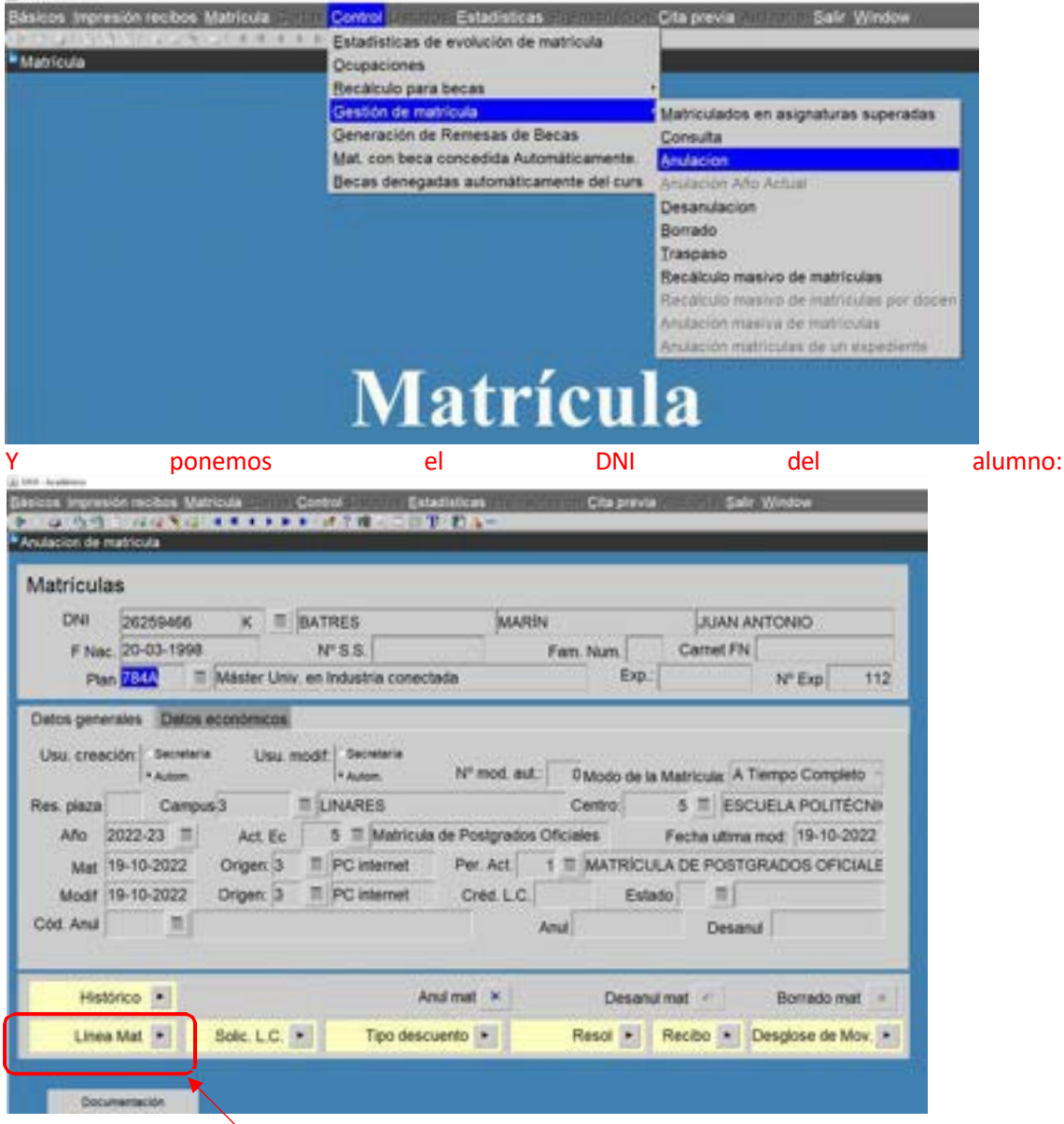

Pinchamos en Línea de matrícula

| Asig              |                                                                                                    | Pia            | тр       | Ours      | Num   | And    | C.AN  | NºM.  | Cred  |       | C.ed.   | Cent.     | A5.813 | P. cony | AIL    | Des        |
|-------------------|----------------------------------------------------------------------------------------------------|----------------|----------|-----------|-------|--------|-------|-------|-------|-------|---------|-----------|--------|---------|--------|------------|
| 13                | 12017                                                                                                    | 131A           | 8        | 2         | 2     |        |       | 7     |       | 6     |         | 10        | -10    | - (     | ×      | 10         |
|                   | Asig 1<br>13112017 13<br>Asig 1<br>13112017 13<br>Asig<br>esc. causa anu<br>icula<br>Activ<br>A.T. 131<br>at |                |          |           |       |        |       |       |       |       | 8       | · *       | ÷.     | ~       | ~      | 10         |
|                   |                                                                                                    |                |          |           |       |        |       |       |       |       | τ.      | 158       | /      | 15.     | ٣      | 10         |
|                   |                                                                                                    |                |          |           |       |        |       |       |       | _     | π.      | -/        |        |         |        | 1          |
|                   | 3                                                                                                    | -              |          |           |       | _      | 2     | 1-3   |       |       | 1       |           | -11    | 15      | *      | 10         |
|                   |                                                                                                    | _              |          | I         |       |        |       |       |       |       | /       | 1 P       | 1      | 10      |        | ×          |
| Desc.<br>Matricul | A<br>causa a<br>a                                                                                            | sig kny<br>mul | genieri  | a térmi   | ca    |        |       | /     |       |       | 1       | Fecha     | utima  | mod [11 | -10-2  | 022        |
| III. ACTIV.       | ī. –                                                                                                    |                | Descript | Ion Activ | idad  |        | 14/21 | ACTV. |       | Nonib | ne Grup | o de Acti | ided.  |         | w. 1   | yet        |
| 78545             | AT.I                                                                                                    | 31120          | 117-13   | 41201     | 2-135 | 12013- | 1     | J.    | A     |       |         |           |        | P       |        | 1          |
|                   |                                                                                                    |                |          |           |       |        | 1     |       | - 111 |       |         |           |        | -01     |        |            |
|                   |                                                                                                    |                |          |           |       |        |       |       |       |       |         |           |        |         |        |            |
|                   |                                                                                                    |                |          | /         |       |        |       |       |       |       |         |           |        |         | ill to | and in the |

Le damos a <u>anulación</u> y seleccionamos la <u>causa de anulación 205</u> (Anulación por reconocimiento Tribunal compensación (acceso TIC):

|     | Asig.        | Pia                                                                                                    | Tp         | Curs      | Num       | Anut.    | C.Ani       | Nº M.       | Créd     | C.en. Camb      | As. ers. P. co | Anul Anul | Des |
|-----|--------------|----------------------------------------------------------------------------------------------------|------------|-----------|-----------|----------|-------------|-------------|----------|-----------------|----------------|-----------|-----|
|     | 121120       | 7 1216                                                                                                    |            | 2         | 2         | 0.0      | 1.1         |             | -        | 11              |                | -         | -   |
| ĊG  | FKSLMA_ANI   | J_CODN                                                                                                    | UM         |           |           |          |             |             |          |                 |                |           |     |
|     | 1000 - 2000  |                                                                                                    | 8000 - C   |           |           |          |             |             |          |                 |                |           |     |
| Fin | d%           |                                                                                                    |            |           |           |          |             |             |          |                 |                |           |     |
|     | Anulacio Nor | 1 COUSE OF                                                                                                    | ulació     |           |           |          |             |             |          | Corre vez matr. | Efectos ac     | Lin.Mat.  | Mat |
| Г   | 102 Ref      | uncia por                                                                                                    | motives (  | personal  | es no ja  | atfoad   | os dentro   | de plazo    |          | N               |                | 3         | 8   |
|     | 103 Ref      | uncla por                                                                                                    | plaza en   | obia Uni  | versida   | 6        |             | 10          |          | N               | 8              | 8         | 8   |
| i - | 104 Ref      | uncia por                                                                                                    | motives    | te traba  | o justifi | cedo fue | ra de pla   | 20-         |          | N               | 8              | 5         | 8   |
|     | 105 Ref      | uncia por                                                                                                    | motives    | le enfen  | neclad (  | isticat  | ios fuera i | de plazo    |          | 14              | 8              | 5         | 8   |
|     | 106 Rer      | runcia por motivos de trabajo justificado fuera de plaz<br>nuncia por motivos de enfermedad justificados fuera d<br>nuncia por motivos personales justificados fuera de<br>jusción de oficio<br>nuncia por motivos personales no justificados fuera de<br>satimiento impego con acceso a cuenta TIC<br>ulación de oficio con acceso a cuenta TIC<br>unicia por emediad itabido o motivos personales con |            |           |           |          |             | (azo        |          | N               | 8              | 5         | 5   |
|     | 107 Am       | fación de o                                                                                                    | incio      |           | -         |          |             |             |          | N               | 8              | 5         | 5   |
|     | 108 Rer      | uncia por i                                                                                                    | motivos ;  | personal  | es no ja  | atficed  | os fuera d  | e plazo     |          | N               | N              | 5         | 5   |
|     | 200 Des      | istimiento I                                                                                                    | impage d   | on acce   | 80 8 CV   | enta TiC | 5           | 100         |          | N               | N              | 5         | 5   |
|     | 201 Am       | lación de o                                                                                                    | ficio con  |           | a cuen    | ta TIC   |             |             |          | N               | 5              | 5         | 5   |
| £   | 202 Her      | uncia enfe                                                                                                    | medad.     | trabajo   | o motiv   | os perso | mailes con  | -           | OIT shre | N               | 5              | 5         | 5   |
| Ŀ   | 203 Otr      | as renuncia                                                                                                    | to fuera o | Se plazo  | con ac    | ceso cue | DiT she     |             |          | N               | N              | 5         | 5   |
| Ε.  | 204 1181     | uncia por                                                                                                    | piaza en   | ctra 1 m  | necion 1  | ULA (BC  | Ceso TIU)   |             |          | N               | 3              | 3         | 5   |
|     | 205 Anu      | lación por                                                                                                    | reconoc    | miento 1  | nbuna     | comper   | nsación (a  | cceso TIC)  |          | N               | N              | 5         | 5   |
|     | and here     | ALC: NOT OF S                                                                                                    |            | we wanted | on pres   | -        | 490 1101    |             |          |                 | 74             | 4         | ÷.  |
|     | 207 Ref      | uncia por                                                                                                    | plaza en   | otra Uni  | versida   | d con Ti | C           |             |          | N               | 5              | 5         | 5   |
|     | 208 Rer      | iuncia por i                                                                                                    | motivos i  | sobrever  | idos de   | H Covid  | 19 con de   | recho a dei | plución  | N               | 5              | 5         | 5   |
| L   | 209 Ref      | iuncia por l                                                                                                    | motives    | sobrever  | idos de   | H Covid  | 19 sin der  | echo a devi | Nución   | N               | N              | 5         | 8   |
|     | -            | Sincidan man                                                                                                    |            |           |           |          |             |             |          |                 |                |           |     |

Nos saldrá el siguiente mensaje:

| 🔥 Está se | juro que des | ea anular esta i | inea de matricula <sup>:</sup> | 70                  |
|-----------|--------------|------------------|--------------------------------|---------------------|
|           | Si           | No               | Cancelar                       | le decimos que "Sí" |

| 011035        | umen d  | e reci | bos?    |             |         |       |           |         | 1       |          |         |                   |            |          |       |       |
|---------------|---------|--------|---------|-------------|---------|-------|-----------|---------|---------|----------|---------|-------------------|------------|----------|-------|-------|
|               |         |        |         |             |         |       | Si        | No      |         |          |         |                   |            |          |       |       |
|               |         |        |         |             |         | - 23  | -         | Bo      | le d    | ecin     | nos (   | que "N            | No"        |          |       |       |
| ita de matric | ula     | 2000   | -       | _           | _       | -     | _         | -       | _       | -        | -       | _                 | _          | _        | -     |       |
| eas de m      | natrici | ula    |         |             |         |       |           |         |         |          |         |                   |            |          |       |       |
| Asig          |         | Pla    | Тр      | Ours 3      | Num, J  | YNU.  | C.AH.     | Nº M.   | Cred    | <u> </u> | C. ed.  | Carro.            | Ab. efs.   | P. conv. | Anul  | Des.  |
| 120           | 512007  | 1264   |         | 3           | 28      |       | 205       |         |         | 6        |         |                   |            |          | ×     | (47)  |
|               | _       |        | -       | -           | -       |       |           | 1 3     | -       | _        |         | 8                 | 5          | 7        | *     | 8     |
|               | _       |        |         |             | -       | _     | -         |         | -       | _        | - F     | <i></i>           |            | 10       | -     |       |
|               | _       |        | -       |             | -       | -     |           |         | -       | -        |         | - 51              | - 51       |          |       | 1     |
|               | -       |        |         |             | -       | -     |           |         |         | -        |         | -                 |            |          | -     |       |
|               |         | 6      |         |             |         |       |           |         |         |          | _       | CCI<br>Carlottere | Van 1990 ( |          | 1.5   | 1     |
| 2000          | A       | sig Ev | aluacio | ón e inte   | ervenci | ón ps | icológica | a en el | área ed | ucativ   | na .    | Fecha             | utima r    | nod:  20 | -12-2 | .022  |
| Desc.         | causa a | nular  | ulació  | n por re    | conoci  | ment  |           | al com  | pensace | on (ad   | ceso    | TIC)              |            |          |       |       |
| Matricul      | a       |        |         |             |         |       |           |         |         |          |         |                   |            |          |       |       |
| ID. ACTV.     | Ĩ       | 1      | Оннопро | ion Activio | fed     |       | Id. Grp   | Activ.  |         | North    | re Grup | is de Activ       | ided :     | 0        | ut P  | pal   |
| 83742         | AT.     | 2612   | 007     |             |         |       | 1         |         | A       |          |         |                   |            | SC       | 2     | - e   |
|               |         |        |         |             |         |       |           |         |         |          |         |                   |            |          | 1     | -     |
|               |         |        |         |             |         |       |           |         |         |          |         |                   |            |          |       |       |
|               |         |        |         |             |         |       |           | \       |         |          |         |                   |            |          | Re    | en 14 |

Comprobamos que sale la asignatura que queremos compensar

# **ANEXO II**

### PROCESO PARA EL RECONOCIMIENTO EN UXXI DE LA ASIGNATURA QUE SE HA COMPENSADO

Dentro de UXXI, nos vamos a: Expedientes – Transferencia y reconocimientos – Reconocimiento

| Expediente       |                                                                                                    |                   |             | 2                |       |           |                  |      |
|------------------|----------------------------------------------------------------------------------------------------|-------------------|-------------|------------------|-------|-----------|------------------|------|
| Alumno 53351809  | C MARIO                                                                                                    |                   | VALVE       | RDE              |       | CRUZ      |                  | -    |
| Plan 131A        | Grado en Ingenier                                                                                                    | la electrónica in | tustral     |                  | Grado |           | Nº exp.          | 393  |
| E.Reco.          |                                                                                                    | /                 |             |                  |       |           | NUMBER OF STREET |      |
| Peticiones de r  | econocimien                                                                                                    | to de crédit      | os          |                  |       | * Manual  | Automa           | /ico |
| Código O. F. sol | citud F. de                                                                                                    | F. re             | sol: Nº sal | ida: Especialid. |       |           |                  |      |
| 1   18-07-       | 2013                                                                                                    | 08-10-            | 2013        |                  | 3     |           |                  | - 37 |
| 1 20-12-         | 2022 -                                                                                                    |                   |             |                  |       |           |                  |      |
|                  |                                                                                                    |                   | 123         |                  |       |           |                  |      |
|                  |                                                                                                    |                   |             | _                |       |           |                  | _    |
|                  |                                                                                                    |                   |             |                  | D     |           |                  | 34   |
| F. traslado      |                                                                                                    | (11)              |             |                  |       | Nº certif | 4                |      |
|                  | in the second second se |                   |             |                  |       |           |                  |      |
| Univ. ori.       | 70                                                                                                    |                   |             |                  |       |           |                  |      |

Marcamos "<u>Exento de cobro</u>" y grabamos. Ahora le damos a "<u>Líneas de reconocimiento</u>" y pinchamos la pestaña de "Asignatura":

Buscamos la asignatura que se va a compensar y:

| Espectantes Consultances Sand y Re<br>Consultation and Consultation and Cons | An an an an an an an an an an an an an an          | Broom Late Weeken                                   |  |
|----------------------------------------------------------------------------------------------------|----------------------------------------------------|-----------------------------------------------------|--|
| Expediento<br>Aurero 53351800 C MAROO<br>Plan 131A Grado en logeneria al<br>Motazo Vasore Asgratura presso                                                                                                    | VALVERCE<br>actrosca industrial Nam. ord.          | CRUZ<br>303 Pelicion                                |  |
| Collinguation (1997)                                                                                                    | Rendere                                            |                                                     |  |
| Carev 2002-23 B - TA B                                                                                                    | OH!                                                | N <sup>a</sup> Conv Ort.<br>N <sup>a</sup> Mat.Ort. |  |
| Lines de acts Lines de convelidaci     Pelición Inf. estudios or De                                                                                                    | Lines de Trasilido - Otros Elementos<br>Isa Recons | Orgen • Movimientas                                 |  |
| Compare an angle and a                                                                                                    | INSERCION                                          | m Stradezz<br>ASALAZMI (BURKAC)                     |  |

- 1- seleccionamos la convocatoria a que hace referencia Ej. 2022-23 EX1
- 2- En C.. (Calificaciones) ponemos AC (Aprob. por compensación)
- 3- En Nota ponemos un 5

Es importante que en **Estado** hagamos los siguientes pasos:

1º Ponemos "Registrado" y grabamos.

2º Ponemos "Aceptado" y grabamos.

Nos quedaría así:

| 1000      | 910 03351809       | C MARIO                      | (es            | LVERUE             | CHUZ           |             |
|-----------|--------------------|------------------------------|----------------|--------------------|----------------|-------------|
| P         | ten 131A Grad      | to en ingenieria electronici | e industrial   | Num.ord.           | 293 P          | elicide     |
| Nodula    | Materia Asig       | natura Créditos Nod          | 104            |                    |                |             |
| Cós       | Avgneura           | 100                          | Nombre         | (                  | C. Note        | Estado      |
| 2         | 13112017           | I Ingenerie Memice           |                |                    | AC = s         | Aceptada    |
|           |                    |                              |                |                    |                |             |
| 1         |                    | -                            |                |                    | 1              |             |
| 1         | _                  | 3                            |                |                    | 10             |             |
| en 202    | 2-23 🗐 💷           | A II Congesorie              | Cred           | 6                  | Aprob. por com | Nº Corv Orl |
| elficeció | in europea:        | 1                            |                |                    |                | Nº Mat Ovi. |
|           |                    |                              |                |                    |                | Nº Nor DrL  |
| - 91)     | nee de acta Lin    | ea de convalidaci. Lin       | ea de Traslado | Otos Elementos     | Origen         | Movimientor |
| 711       | CHECKE BOOK C. LEN | ea de conversión Lis         | ea on          | COURSE CARTINITION | Condition (B)  | Movimiento  |

### Una vez grabada, podemos salir de esta pantalla.

Finalmente vemos que todo se ha realizado correctamente, comprobando lo siguiente en Expedientes – Expedientes:

### 1º Le aparece el nodo de finalización

| Expedien   | ntes     |                           | 1                     |               |                    |            |             |
|------------|----------|---------------------------|-----------------------|---------------|--------------------|------------|-------------|
| Alumno     |          | MARIO                     | VALVERD               | E             | CRUZ               |            |             |
| Plan       | 131A     | II Grado en Ingeniería el | ectrónica industrial  |               |                    |            |             |
| Tipo est.: | PSC      | Primer y Segundo ciclo    | Doble                 | e Titulación  | Núm. de orden:     | 39         | 1.          |
| Centro     | 1.1.8    | ESCUELA POLITÉCN          | ICA SUPERIOR (J       | Expediente    | 000000235-131      |            |             |
| Acceso     | C T      | Ciclos Formativos de Form | ación Profesional     | N.Matric      | 6                  | UNUC : JUN | 1 2012-13   |
| Subecceso: | 1 =      | Ciclos Formativos de Form | ación Profesional     | Noto:         | 1 III Nodo de Inic | io i       |             |
| Apentura   | 2013-14  |                           | Adaptedo a:           |               | Inic. Est.:        | 2013 1     |             |
| Tutor plan | -        | π                         |                       | Adaptació     | on: Borna          | Exp.       |             |
|            | 0        | Indigación eño. Divulgac  | on final:             | Núr           | . de sec. Hist sec |            | Otros Datos |
| Est.Beca   |          | Modo de la Matricula: A   | Tiempo Parcial        |               |                    | Lin        | eas actas 💌 |
| 1          | Logros   | Módulos y materi          | as superados (        | Condiciones P | Reg Are            |            |             |
| Mo         | No       | Visualizar camino         | Actualizar E          | opediente: 💀  | Inconsistencia de  | nodos: II  | Te          |
| 2022-23    | -        | Noto de asignaturas con   | nunes                 |               |                    |            | EXT         |
| 2022-23    | 1 31     | II Nodo de TEG            |                       |               |                    |            | EX1         |
| 2022-23    | 7        | Nodo de finalización      |                       |               |                    | 1          | EX1 -       |
| -          |          |                           |                       |               |                    |            |             |
| Dates Par  | restates | Cettos de Acceso          | Creditos conseguistos | Obs. de       | expedients         |            | 11.50       |

2º Si nos vamos a Línea de Actas – Línea de reconocimientos, podemos ver que figura reconocida:

| Lines      | de arte          | as de Reconocimiento - Lineas de Tri | analasanca                       |      |             |         |          |      |   |
|------------|------------------|--------------------------------------|----------------------------------|------|-------------|---------|----------|------|---|
| Any acade. | Codigo           | Descripción                          |                                  | Tip. | Creds Conv. | Celt    | Qualific | Ext. | 1 |
| 2013-14    | 177744966        | Reconocimiento de crédito            | o optativos en los estudios de g | nO   | 6.00-       | Y       | 1        | A    | Ī |
| 2022-23    | 13112017         | Ingenieria térmica                   |                                  | 8    | 6.00 EX1    | AC      | 5.000    | A    |   |
|            |                  |                                      |                                  |      |             |         |          |      |   |
|            | Tipo del código: | RECONOCIMIENTO DE CR                 | ÉDITOS                           |      |             | Detalle |          |      |   |